> 步驟一、選擇「繳費方式」(分爲現金繳費、網路信用卡繳費、網路 ATM 繳費)

網路ATM總費

| <u>繳費平台</u>           | 部別                                         | 總費項目                           |                                                      | 截止日期                                      |                       | 注意事項                                 |
|-----------------------|--------------------------------------------|--------------------------------|------------------------------------------------------|-------------------------------------------|-----------------------|--------------------------------------|
|                       | 日間部                                        | 學分費                            |                                                      | 104年10月                                   |                       |                                      |
| <u> </u>              | 研究所                                        | 學雜費                            |                                                      | 1045                                      |                       |                                      |
|                       | 進修部                                        | 學分學                            | 雜費                                                   | 104年9月9日                                  |                       |                                      |
| <u> </u>              |                                            |                                |                                                      |                                           |                       |                                      |
| <u>常見問題</u>           |                                            | 織費方式                           |                                                      |                                           |                       |                                      |
|                       | 織費方式                                       | £.                             | 操作                                                   | 說明(下載)                                    |                       | 平台                                   |
| 49 <u>PAT 42011 1</u> | <mark>現金繳費</mark><br>運款<br>習體ATM(選擇<br>功能) | 翻費                             | 進入「 <u>台新學</u> 雜<br>->列印「總費單<br>->至銀行或郵局<br>(總費問題請參考 | 費入口網」<br>【」或「收據」<br>好等金融機構繳費<br>≶常見問題)    | 台新學                   | 雜費入口網                                |
|                       | 網路信用卡繳<br>(請參考當見問                          |                                | 進入「台新學雜<br>->查詢 <mark>繳款帳</mark> 號<br>(繳費單第二聯左       | 費入口網」<br><mark>914碼</mark><br>〒下側-台新織款帳駹) | E政府(                  | 谷紡織費平台                               |
|                       | ◎ 以輔人認同<br>學雜費,可享<br>率。詳情請洽<br>務室(02-2905- | ▶<#83≫<br>6期0利<br>公共事<br>2210) | 進入「台新學雜<br>->查詢 <mark>繳款帳</mark> 號<br>(繳費單第二聯左       | <u>費入口網」</u><br>818碼<br>E下側-說明最後一列        | <u>276088</u><br>(學校f | 3 <u>18(中信)繳費平台</u><br>代碼8814601952) |

進入「台新學雜費入口網」

->查詢繳費帳號14碼 (繳費單第二聯左下側-台新繳款帳號 E政府(台新)總費平台

## > 步驟二、「現金繳費 或 繳費證明」

->選擇「學生登入」 ->輸入「使用者帳號」-學號 ->輸入「使用者密碼」-學生密碼(若不知密碼者,可參考右側<u>查詢密碼</u>) -> 選擇**「確定」** 

\*\* 有其它問題時,請選擇畫面左邊選項「常見問題查詢」 \*\*

| <b>155</b> 台新銀行               | 24小時客服專線:0800-023-123                                                                           |
|-------------------------------|-------------------------------------------------------------------------------------------------|
| 學 <mark>雜費</mark><br>入口網      |                                                                                                 |
| 快速繳費專區                        | 學生登入                                                                                            |
| 信用卡繳費                         | 學校名稱: 0001 私立輔仁大學 ▼                                                                             |
| 網路ATM 繳費                      | 使用者帳號:                                                                                          |
| 經辦登入                          | 使用者密碼:                                                                                          |
| 學生登入                          |                                                                                                 |
| 常見問題查詢                        | 《在登發本行「學雜費入口網」之「查詢及繳費登入」 東原後所查詢之相關資料,皆由您就                                                       |
| 台新挺你投資自己<br>學覺免手讀費<br>再多3版0利率 | 讀之學校提供予本行,本行僅在為您就讀之學校辦理學雜費代收之帳務處理目的範圍內蒐集處理您的個人資料,不作其他利用。若您對於在本行「學雜費入口網」之相關個人資料有任何疑義,請向您就讀之學校洽詢。 |
|                               | ■ 重要訊息 more J                                                                                   |
|                               | 2015-05-14 學雜費系統維護公告 查閱詳情                                                                       |

> 步驟三、各項目說明 (以 學年、學期、繳費憑單類別、繳款帳號 爲**繳費項目**)

下載 繳費單 -> 依項目選 <u>繳費憑單</u> 下之<u>列印</u> 紙本後-> 金融機構臨櫃繳費

取得 繳款帳號 -> 依項目之 <u>繳款帳號 複製-> 網路信用卡</u> 或 網路 ATM 繳費(請參考:其它繳費</u>之步驟)

列印 繳費證明 -> 依項目選 <u>收據</u> 下之 <u>列印</u> 後即可

| う 支援 | 文章       | 費          | -        |      |   |      |      | and the second second second second second second second second second second second second second second second |      |      |
|------|----------|------------|----------|------|---|------|------|----------------------------------------------------------------------------------------------------|------|------|
|      |          |            |          | 學生基  | 本 | 資料   |      |                                                                                                    |      |      |
| 學校   | :私立      | 輔仁大學       |          |      |   | 姓名   | :(`` |                                                                                                    |      |      |
| 學號   | : 🗲      |            |          |      |   | 電話   | :    |                                                                                                    |      |      |
| 生日   |          |            |          |      |   | 郵遞   | 區號:( |                                                                                                    |      |      |
| 電子明  | 那件:<br>· |            |          |      |   | 限號   | •    |                                                                                                    | r    |      |
| PUHL | •        |            |          |      |   |      |      |                                                                                                    |      |      |
| 學年   | 學期       | 繳費憑單類別     |          | 繳款帳號 |   | 繳款與否 | 繳    | 費明細                                                                                                    | 繳費憑單 | 收據   |
| 101  | <u> </u> | 學分學雜費(進修部) |          |      | ) | 已銷帳  | 查詢   | 繳費狀態                                                                                                    | 罗归印  | 列印   |
| 101  | <u> </u> | 一般生加選(進修部) | <b>9</b> |      | ) | 已銷帳  | 査詢   | 繳費狀態                                                                                                    | 两川印  | 列印   |
| 101  | -        | 學分學雜費(進修部) | 9        | j    |   | 已銷帳  | 查詢   | 繳費狀態                                                                                                    | 列印   | 列印   |
| 101  | -        | 一般生加選(進修部) | (        |      |   | 已銷帳  | 查詢   | 繳費狀態                                                                                                    | 列印   | 列印   |
| 100  | =        | 學分學雜費(進修部) | 5        | 5    |   | 已銷帳  | 査詢   | 繳費狀態                                                                                                    | 列印   | 列印   |
|      |          |            |          |      |   |      |      |                                                                                                    | 上一頁  | 〔下一頁 |

▶ 步驟四、列印 繳費憑單 或 收據 -> 選 左上角印表機圖形 收據-右下角會顯示 銀行收訖章、繳費憑單-則 無

| 14 🔁 0001 | 101121957681110049 | 4520130527093855 | pdf - Adobe Reader |                    |                                         |                               | 3                                                                  | Le       |
|-----------|--------------------|------------------|--------------------|--------------------|-----------------------------------------|-------------------------------|--------------------------------------------------------------------|----------|
| THE WO    | 编辑(正) 檢視(型) 交(     | 牛(D) 工具(T) 親窗(   | 型) 説明(H)           |                    |                                         |                               | ×                                                                  | @ ર્     |
|           | 🕹 ·   🖏   🗇        |                  | • 100% -           | <b>3 🔂 🕸</b> 找     | ·                                       |                               |                                                                    |          |
| 5         | 私立輔仁大學<br>織費期限至101 | ▶ 101<br>年9月12日止 | 學年度 第一             | 學期 繳費收據            | ý.                                      | 第一聯:學生收執聯                     | ▲ 148 1080                                                         | 0-023-12 |
|           | 姓名                 | 學號               | 部別                 | 系所科別               | 湯                                       | 说免類別                          | =                                                                  |          |
|           |                    | 年級               | 進修部<br>院別<br>進修部   | 歷史學系<br>班別<br>歷史三乙 | 可貸金額<br>(書籍費                            | 22,729 元整<br>、住宿費除外)          | -                                                                  |          |
|           | 繳費項目               | 金額               | 繳費項目               | 金額                 |                                         | 備註                            | <u></u>                                                            |          |
|           | 學分學雜費              | 22,496           | 减項:减免金額            | 0                  | 一、學雜費等各項收費                              | 金額係依教育部核定標準收                  |                                                                    |          |
| E         | 體育學分學雜費            | 0                | 減項:就貸金額            | 0                  | 二、本軍據已完成繳費                              | 设及銷帳                          |                                                                    |          |
|           | 語言實習費              | 0                | 減項:教職員子女           | 0                  | 代收日: 101082                             | 23                            |                                                                    |          |
| 12        | 電腦質習費              | 0                |                    |                    | 11. 11. 11. 11. 11. 11. 11. 11. 11. 11. | 1確保個人構益。                      |                                                                    |          |
|           | 合計新台幣 貳萬<br>出納:    | 貳仟柒佰貳拾玖<br>會計:   | 元整22,729<br>校長:    |                    | 朝局意識 10 收                               | 新國際<br>業銀行<br>10.08.23<br>訖 章 | ▶<br>●<br>●<br>●<br>●<br>●<br>●<br>●<br>●<br>●<br>●<br>●<br>●<br>● | 收據 列印    |
| 101       | 8.27×11.69荚时       | <<br>生加選(進       | 修部) 🗯              | , din              | ● 已銷帳                                   | ▲ 香詢   繳費狀態                   | 列印                                                                 | 列印       |
| 101       | 一 學分               | 學雜費(進            | 修部) 🔍              |                    | ■ 已銷帳                                   | 查詢 繳費狀態                       | 列印                                                                 | 列印       |
| 101       | 一一般                | 生加選(進            | 修部) 💻              |                    | ■ 已銷帳                                   | 查詢 繳費狀態                       | 歹[[E]]                                                             | 列印       |
| 100       | 二 學分               | 學雜費(進            | 修部) ⊆              |                    | ■1 已銷帳                                  | 查詢 繳費狀態                       | 列印                                                                 | 列印       |
|           |                    |                  |                    |                    |                                         |                               | 上一〕                                                                | 〔下一頁     |

## > 步驟五、列印紙本 -> 選擇 <u>印表機名稱</u> 確定 -> 列印

| 1000  |                                                                  |                                         |                                                   |                                |                                                                                                    |                                                           |
|-------|------------------------------------------------------------------|-----------------------------------------|---------------------------------------------------|--------------------------------|----------------------------------------------------------------------------------------------------|-----------------------------------------------------------|
| 檔案(E) | 編輯(四) 校親(四) 交(                                                   | 年(D) 工具(D) 親窗(                          | 亚) 部項明(H)                                         |                                |                                                                                                    | ×Q ☆                                                      |
|       | 🕹 • I 🌍 I 🗇                                                      | - 1/1 C                                 | • 100% •                                          |                                | •                                                                                                    |                                                           |
| Ø     | 私立輔仁大學                                                           | ▶ 101<br>年9月12日 止                       | 學年度 第                                             | 一 學期 繳費收據                      | 谷(一 路給: 4時4年山午安山路谷                                                                                                    | ▲ 1線:0800-023-123                                         |
|       | 姓名                                                               | 學號<br>年級<br>1                           | 部別<br>進修部<br>院別<br>進修部                            | 系所/料別<br>歷史學系<br>班別<br>歷史三乙    | 演受類別<br>可貸金額 22,729 元整<br>(書籍費、住宿費除外)                                                                                                    |                                                           |
|       | 繳費項目<br>學分學雜費<br>軍劃學分學雜費<br>簡育學分學雜費<br>語言實習費<br>電腦實習費<br>舉生團體保險費 | 金額<br>22,496<br>0<br>0<br>0<br>0<br>233 | 繳費項目<br>減項:減免金額<br>減項:共同助學<br>減項:就貸金額<br>減項:款職員子: | 金額<br>0<br>金<br>0<br>次<br>0    | <ul> <li>備註</li> <li>・學道律等各功收費金額係依款育部核定標準地<br/>取。</li> <li>・本單線已完成數費及前級<br/>代收日:1010823</li> <li>代收管道:第局</li> <li>・收使管道:第局</li> <li>・收使管道:第局</li> </ul> |                                                           |
| e e   | 合計新台幣 武萬<br>出約: 1000000000000000000000000000000000000            | 武仟柒佰貳拾玖<br>會計:                          | 元 <u>1</u> 22,729                                 |                                |                                                                                                    | ● 予容(D)     注席印象格(D):     文件和優姓     ▼     授加     接合     K |
| 101   | 8.27×11.69 <sup>英时</sup><br>二 一般:<br>— 學分:                       | く<br>生加選(進<br><sup>劉</sup> 雜費(進         | 修部) 9<br>修部) 9                                    | 9576812600139<br>9576811100494 | 9 [計算面(1)<br>9 [<br>7 未(1)] 選定範圍內的所有頁[♥<br>反序列印(2)                                                                                                    |                                                           |
| 101   | 一 一般                                                             | 生加選(進                                   | 修部)                                               | 576811600218                   | 4 〔<br>資面處理<br>份數(①: 1 ○ 回動分頁(○)<br>頁面縮放(③: 符合可列印區域                                                                                                    | 11.69                                                     |
| 100   | 二學分                                                              | 學雜費(進                                   | 修部)                                               | 576802100651                   |                                                                                                    | 夏位: 英时 縮放: 96%。<br>1/1<br>「碗元」 取?得                        |

## > 其它繳費、網路信用卡、網路 ATM 繳費平台

## > 依「繳費憑單」上之 繳款帳號 繳費

| 🔁 00011021119576421116180020130815104409[1].pdf - Adobe Reader                                                                                                    |                                                                                             |
|----------------------------------------------------------------------------------------------------|---------------------------------------------------------------------------------------------|
| 檔案(E) 編輯(E) 檢視(Y) 視窗(W) 説明(H)                                                                                                    | ×                                                                                           |
| 🥥 🛱 🚔 🥁 📄 💿 1/1 🗨 🗣 125% 🔻 📙 🔛 👂 🐶 🛛 🛃                                                                                                    | 工具 注釋                                                                                       |
| ■ 私立輔仁大學 102                                                                                                    | 第二聯:代」                                                                                      |
| 化山田和山人学       102學年度       第一學期       繳費憑單         徽款人       學號       年級       節別         1       研究所         系所作別       大眾傳播學研究所碩士報知」大傳碩一       院別傳播學院         含計新台幣       伍惠貳仟陸佰肆拾       元整 52,640         ** 金融卡和M繳費       請於 ATM 課標「繳費,,輸入和下資料,轉入行:台新銀行代、         號 812),轉入帳號:       年14碼       企額:52,640         ** 金融機構臨欄繳費)       至那局全省各支局、台新銀行全省各方行,請攜帶本繳費單繳         家, 免手續費。至其它金融機構備台請填寫區該單區款 單區款 僅該金融機構         規定收取,軸之行:台新銀行全省各方后,請攜帶本繳費單繳         家, 免手續費。至其它金融機構備台請填寫區該單區款 單區款,僅該金融機構         規定收取,軸之行:台新銀行全省各支局、台新銀行全省各方,請攜帶本繳費單繳         家, 免手續費。至其它金融機構備台請填寫區面款單區款 單語,僅數供數         激號 <u>全額:52,640</u> *       金額:52,640         *          總方, 一新銀行主台和認定       金額:52,640         *          「一       金額:52,640         *          總議 | <ul> <li>合新國際商業銀行代收學維</li> <li>郵局專用</li> <li>一一一一一一一一一一一一一一一一一一一一一一一一一一一一一一一一一一一一</li></ul> |
|                                                                                                    |                                                                                             |
| 8.27×11.69 英时 <                                                                                                    |                                                                                             |
| 🛃 開始 🔰 🤨 🔗 🤌 🤌 岐件匣 - Mi 😭 學費查詢系 🌈 台新銀行學 🍞 0001102111                                                                                                    | 🍟 未命名 - 小 🖮 😰 🚏 🔷 🐼 上午 10.52                                                                |
|                                                                                                    |                                                                                             |

▶ 中國信託信用卡繳費平台 -

選擇「**繳學雜費」**-> 以「<u>學校代碼 8814601952</u>、<u>繳費憑單</u>最下列之繳款帳號(共 18 碼)」登入 \*\* 有疑問時,可選擇畫面左邊中間的「**繳費說明」**\*\*

| 的最愛         | 🏉 線上繳學費   |                                                                                                    |                     | <u>^</u>    |             |
|-------------|-----------|----------------------------------------------------------------------------------------------------|---------------------|-------------|-------------|
| <b>§</b> 27 | 7608818繳費 | 行平台                                                                                                    |                     |             |             |
|             | <u></u>   |                                                                                                    |                     | نىر جۇغ بىر | # ~.        |
|             | 親後的       | 的家長們,記得                                                                                                    | 用信用长」               | 線學雜         | <b>賀</b> 哦! |
|             |           |                                                                                                    |                     |             |             |
| L           | _         |                                                                                                    |                     |             |             |
| 401         | 1 40 7% D | ▲ 弗登 】                                                                                                    |                     |             |             |
| ▶ 歳         | 11章 全人    | 一級員且八                                                                                                    |                     |             |             |
|             | 繳學雜費      | ▶ 繳交學費:                                                                                                    |                     |             |             |
| • 1         | 繳生活帳單     |                                                                                                    |                     |             |             |
| ▶ 査         | 語線費進度     | 歡迎使用網路撤學難費系                                                                                                    | <b>鏡</b> (*爲必要填寫欄位) |             |             |
|             | 學雜費查詢     | <ul> <li>請輸入就選擇學核代碼</li> <li>● 輸入學校代碼:</li> </ul>                                                                                                    | #10種 <b>搜</b> 费     |             |             |
|             |           | ₩1//¥1/(1469.                                                                                                    |                     |             |             |
|             | 生活帳單查詞    | * 諸輸入繳款帳號:                                                                                                    |                     |             |             |
| 》總          | 收費說明      | and the second second sec |                     |             |             |
| )) 學        | 學校登入      |                                                                                                    | 資料查詢 資料             | 余           |             |
| ▶ 銀         | 银行登入      |                                                                                                    |                     |             |             |
| •• 0        | 首頁        |                                                                                                    |                     |             |             |

**台新信用卡繳費平台** -> 選擇「信用卡繳費」->以「身份證字號、<u>繳費憑單</u>之繳款帳號、密碼」登入 \*\* 有問題時,可選擇畫面左邊的「常見問題查詢」\*\*

| <b>9</b> 台新銀行<br><b>学雑費</b><br>入口網                                             |                                    | 24小時客服專線:0800-023-12 |
|--------------------------------------------------------------------------------|------------------------------------|----------------------|
| 快速繳費專區         信用卡繳費         網路ATM 繳費         經辦登入         學生登入         常見問題查詢 | 信用卡持卡人身分證字號:<br>繳款帳號:<br>密碼:<br>確定 | 信用卡繳費                |
| 台新挺你投資自己<br>學覺免手續費 如何的 <sup>500</sup> 945                                      |                                    |                      |

台新 WebATM 繳費平台 -> 選擇「WebATM 繳費」->以「<u>繳費憑單</u>之繳款帳號、密碼」 登入

\*\* 有問題時,可選擇畫面左邊中間的「常見問題查詢」\*\*

| <sup>図 台新銀行</sup><br>學雜費<br>入口網                              | 24小時客服專線:0800-023-12                                                            |
|--------------------------------------------------------------|---------------------------------------------------------------------------------|
| <b>快速繳費專區</b><br>信用卡繳費<br>網路ATM 繳費<br>經辦登入<br>學生登入<br>常見問題查詢 | 網路ATM 繳費         繳款帳號:         密碼:         密碼:         確定       重新輸入         離開 |